## **Create Spot Purchase**

A Spot Purchase is normally used when purchasing items from a vendor either with cash or a credit card and not using a Purchase Order. A Spot Purchase can use the Vendor Catalog, or Non-Stock items can be entered.

1. From the menu, under Purchasing – Spot Purchase

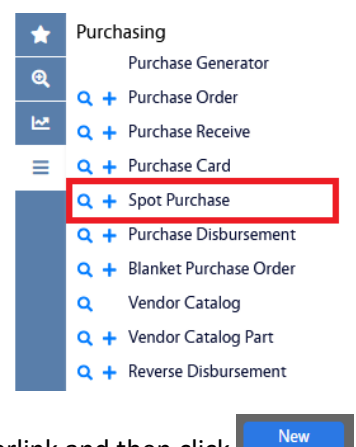

- 2. Click Spot Purchase hyperlink and then click
  - a. Alternatively, you can click + from the menu.

| AiM Spot Purchase                                                                                           |                                  |                     |                |                                                  |                                             |                          | 0      | 0 | •                          |
|----------------------------------------------------------------------------------------------------|----------------------------------|---------------------|----------------|--------------------------------------------------|---------------------------------------------|--------------------------|--------|---|----------------------------|
| Save Cancel                                                                                                 |                                  |                     |                |                                                  |                                             |                          |        |   |                            |
| View<br>Extra Description<br>Notes Log<br>User Defined Fields<br><u>Status History</u><br>Related Documents | <mark>1009</mark>                |                     |                | Last Edited by DALLACE UNGER On 4/14/23 10.51 AM | Status<br>Entry Date<br>Markup<br>Placed By | ENTERING<br>Apr 14, 2023 | ٩      |   |                            |
|                                                                                                    | Contractor                       | <u></u>             | Bank           | Q                                                | Reference Number<br>Currency                | USD Q<br>US DOLLAR       |        |   |                            |
|                                                                                                    | Address Code<br>Contact<br>Terms |                     | Account        | Q                                                | Subtotal<br>Tax<br>Markup                   |                          |        |   | \$0.00<br>\$0.00<br>\$0.00 |
|                                                                                                    | Wet Order                        |                     | Check Number   |                                                  | Total                                       |                          |        |   | \$0.00                     |
|                                                                                                    | Phase                            |                     | Line item Type | v                                                |                                             |                          | Remove |   | Add                        |
|                                                                                                    | Line Vend                        | or Part Description |                |                                                  | UOM Quantity                                | Work Order Phase         |        |   | Line Total                 |

- 3. Enter the general information about the Spot Purchase. *Note: Status, Entry Date, Placed By and Currency are filled in with the default values.* 
  - a. Enter the Contractor you are ordering from. Click  ${}^{ extsf{Q}}$

| AiM Contractor |        |                       |  |  |  |  |  |
|----------------|--------|-----------------------|--|--|--|--|--|
| Done           | Search | Cancel                |  |  |  |  |  |
| Contractor ↓   |        | <u>Description</u>    |  |  |  |  |  |
| 000000137      |        | DWYER INSTRUMENTS     |  |  |  |  |  |
| 000000166      |        | MARMON KEYSTONE       |  |  |  |  |  |
| 000000266      |        | JB SAUNDERS           |  |  |  |  |  |
| 000000312      |        | INTERLINE/SUPPLYWORKS |  |  |  |  |  |
| 000000406      |        | BUFFALO LOCK & KEY    |  |  |  |  |  |

b. This will give you a list of all Contractors. Click the Contractor hyperlink to select a Contractor, or click search and enter the search criteria.

| AiM | Contractor                   |                     |        |                        |          |   |  |
|-----|------------------------------|---------------------|--------|------------------------|----------|---|--|
| Б   | xecute Reset                 |                     |        |                        |          |   |  |
| *   |                              | Operator            |        |                        |          |   |  |
| ଷ୍  | Contractor<br>Description    | contains V          |        |                        |          |   |  |
| 2   | 1099 Code                    | = •                 |        | Q                      |          |   |  |
|     | Qualified<br>Expiration Date |                     | ~      | Ħ                      |          |   |  |
|     | Address Code                 |                     |        |                        |          |   |  |
|     |                              | Operator            |        |                        |          |   |  |
|     | Address Code                 | = •                 |        |                        |          |   |  |
|     | Address 1                    | = •                 |        |                        |          | J |  |
|     | City                         |                     |        |                        |          | J |  |
|     | State                        |                     |        | Q                      |          |   |  |
|     | Zip Code                     |                     |        |                        |          |   |  |
|     | Phone                        | = •                 |        |                        |          |   |  |
|     | Fax                          | = •                 |        |                        |          |   |  |
|     | Specialties                  |                     |        |                        |          |   |  |
| c.  | Click                        |                     |        |                        |          |   |  |
|     |                              | AiM Contracto       | r      |                        |          |   |  |
|     |                              | Done                | Search | Show All               | Cancel   |   |  |
|     |                              | <u>Contractor</u> ↓ |        | Description            |          |   |  |
|     |                              | 0000010055          |        | ABLE LABEL INC.        |          |   |  |
|     |                              | 0000012725          |        | ALLIED BUILDING PROD   |          |   |  |
|     |                              | 0000272835          |        | INSTRUMENT & VALVE S   |          |   |  |
|     |                              | 0000291935          |        | GE BETZ INC (WATER & F | PROCESS) |   |  |
|     |                              | 10075               |        | BC INTERIORS           |          |   |  |

- d. Click the Contractor hyperlink to select the Contractor.
- e. You will be returned to the Spot Purchase screen with the **Contractor** information filled in and, <u>IF</u> that Contractor only has one Address Code, it will also be filled in. If the Contractor has multiple Address Codes your will need to select one.

f. Click the hyperlink for the Address Code you want to select. You will be returned to the Purchase Order screen with the **Contractor** and **Address Code** filled in.

| AiM Spot Purchase              |                     |                 |             |                |                                                  |                  |                  | 0      | 0 G        |
|--------------------------------|---------------------|-----------------|-------------|----------------|--------------------------------------------------|------------------|------------------|--------|------------|
| Save Cancel                    |                     |                 |             |                |                                                  |                  |                  |        |            |
| View                           | 1009                |                 |             |                | Last Edited by DALLACE UNGER On 4/14/23 10:51 AM | Status           | ENTERING         | Q      |            |
| Extra Description<br>Notes Log |                     |                 |             |                |                                                  | Entry Date       | Apr 14, 2023 🛗   |        |            |
| User Defined Fields            |                     |                 |             | li.            |                                                  | Markup           |                  |        |            |
| Status History                 |                     |                 |             |                |                                                  | Placed By        | DAUN7166         | Q      |            |
| Related Documents              |                     |                 |             |                |                                                  | Reference Number | DALLACE UNGER    |        |            |
|                                | Contractor          | 0000010055 Q    | ]           | Bank           | Q                                                | Currency         | USD Q            |        |            |
|                                | Address Code        | ABLE LABEL INC. |             |                |                                                  |                  | US DOLLAR        |        |            |
|                                | Contact             | NONE Q          |             | Account        | (Q)                                              | Subtotal         |                  |        | \$0.00     |
|                                |                     |                 | ٩           |                |                                                  | Тах              |                  |        | \$0.00     |
|                                |                     | Q               | )           |                |                                                  | Markup           |                  |        | \$0.00     |
|                                |                     |                 | -           | Check Number   |                                                  | Total            |                  |        | \$0.00     |
|                                | Work Order<br>Phase |                 | Q<br>Q      | Line Item Type | ×                                                |                  |                  |        |            |
|                                | Line Items          |                 |             |                |                                                  |                  |                  | Remove | Add        |
|                                | Line Vend           | lor Part        | Description |                |                                                  | UOM Quantity     | Work Order Phase | :      | Line Total |
|                                |                     |                 |             |                |                                                  |                  |                  |        |            |

- 4. Fill in the other fields as needed.
- 5. To load the Line Items, click
  - a. You will be asked to select the type on item you are adding.

Add

| AiM Add New Line Item       |        |  |  |  |  |
|-----------------------------|--------|--|--|--|--|
| Next                        | Cancel |  |  |  |  |
| Please Select:              |        |  |  |  |  |
| <ul> <li>Catalog</li> </ul> |        |  |  |  |  |
| O Non-Stock                 |        |  |  |  |  |

- b. You have two choices:
  - i. Catalog Requires that your organization maintains non-inventory vendor parts since you can only select a Vendor Catalog Part that is not associated with an Inventory Part Profile.
  - ii. Non-Stock Allows you to enter any part on the line. Including multiple parts lumped together in a free-form type entry.
- c. Select the radio button and then click

| AiM Spot Purchase Line Item                           |             |      |            |                                                  |                         |             |
|-------------------------------------------------------|-------------|------|------------|--------------------------------------------------|-------------------------|-------------|
| Done Add                                              | Cancel      |      |            |                                                  |                         |             |
| View                                                  | 1           |      |            | Last Edited by DALLACE UNGER On 4/14/23 11:35 AM | Subledger               | Material 🗸  |
| Extra Description<br>Notes Log<br>User Defined Fields | [           |      | 11.        |                                                  | External Reference Code | Q           |
|                                                       |             |      |            |                                                  | Transaction             | <u>1011</u> |
|                                                       | Vendor Part |      | Work Order | ٩                                                |                         | 😅 Totals    |
|                                                       | UOM         | Q    |            |                                                  | Subtotal                | \$0.00      |
|                                                       |             |      |            |                                                  | Tax 1                   |             |
|                                                       | Green       | No Y | Phace      | se Q                                             | Tax 2                   |             |
|                                                       | Unit Cost   |      | 1 marc     |                                                  | Tax Rebate              |             |
|                                                       | 0           |      |            |                                                  | Markup                  |             |
|                                                       | Quantity    |      |            |                                                  | Line Total              | \$0.00      |

d. In the **Vendor Part** field:

....

i. If Catalog was selected click <sup>Q</sup> to search the Vendor Catalog Parts.

| AIM Vendor Catalog Part |                            |            |  |  |  |  |  |
|-------------------------|----------------------------|------------|--|--|--|--|--|
| Б                       | Reset                      |            |  |  |  |  |  |
| *                       |                            | Operator   |  |  |  |  |  |
| ତ୍                      | Vendor Part<br>Description | contains v |  |  |  |  |  |
| ₩.                      |                            |            |  |  |  |  |  |
| ≡                       | Green                      |            |  |  |  |  |  |
|                         |                            |            |  |  |  |  |  |

- 1. Enter the criteria to find the part and click
- 2. Click the Vendor Part hyperlink to select the part. This will return you to the Spot Purchase Line Item and will fill in the fields.
- ii. If Non-Stock was selected the field will accept any entry up to 25 characters and there must be something in the field.
- e. Enter a Unit of Measure (UOM).
- f. Enter the Unit Cost and Quantity. Note to see the Line Total you must click the C Totals button on the right hand side of the screen.
- g. Select a Work Order by either typing it in, or searching for it by clicking the  $\bigcirc$ . If the Work Order only has one Phase it will automatically be entered, otherwise you will need to select the Phase from a list presented.
- h. The Subledger defaults to Materials, but you can select one of the other options (Labobr, Equipment or Contract) if needed.
- i. Click either:

iii.

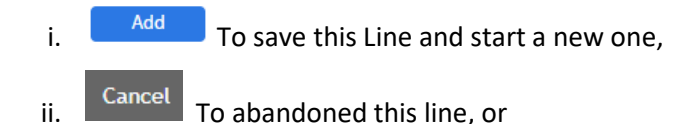

- - To save this Line and return the Shop Purchase screen.

- 6. After all lines are entered, if the Status need to be change click the Q to see a list of possible Statuses and select one.
- 7. When comlete, click Save